# **GUIDE D'UTILISATION**

# SYNAE

#### ORGANISMES ACCREDITES dépôt d'un document

Ο

10 octobre 2022

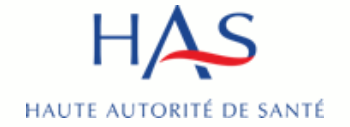

## Introduction

#### SYNAE

- permet aux organismes évaluateurs de déposer leur courrier de recevabilité

Pré requis : avoir créé un compte MPH et avoir des accès à Synaé actifs (voir guide Synaé création des comptes)

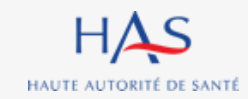

# Sommaire

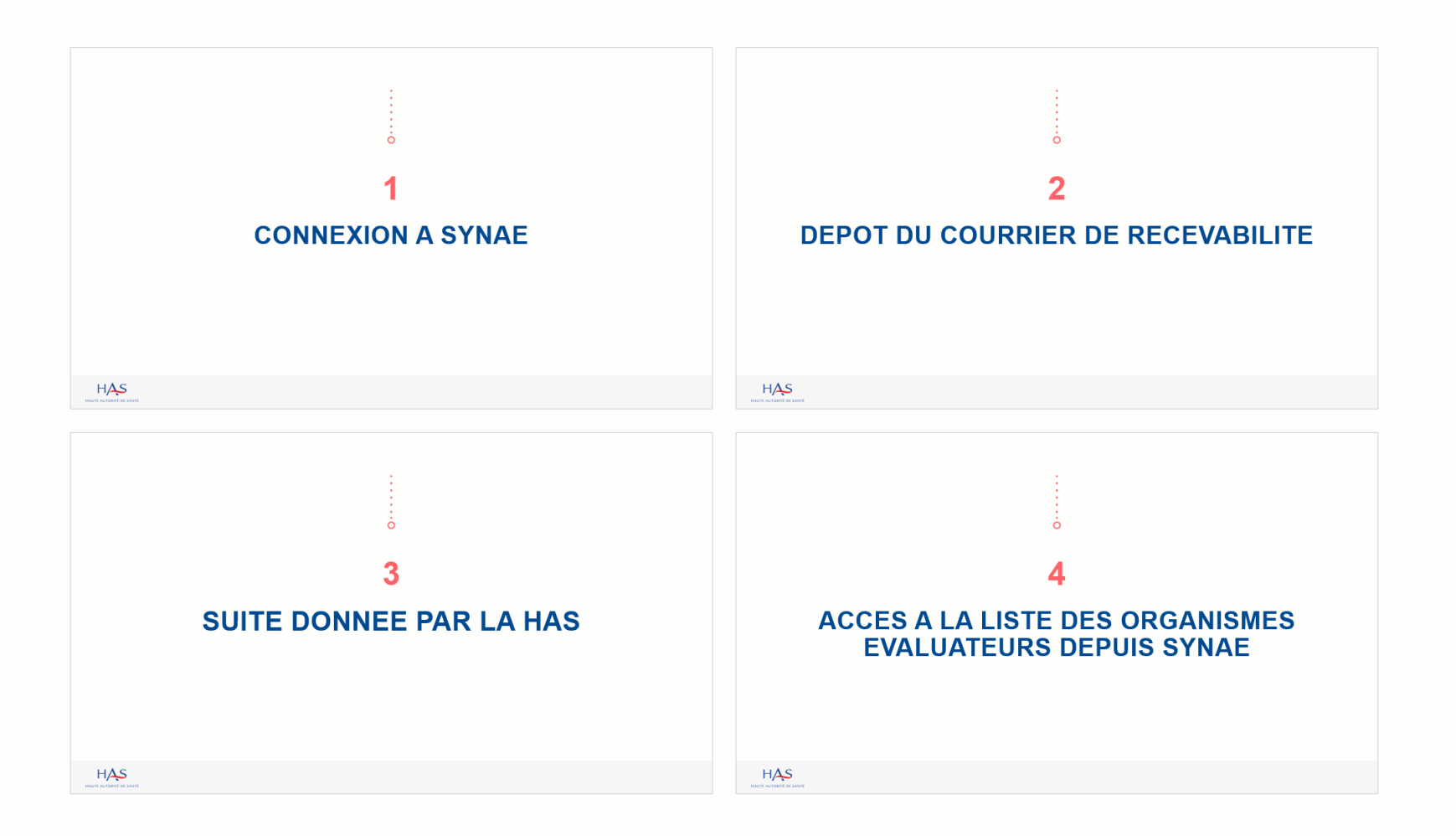

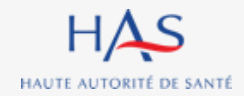

# **CONNEXION A SYNAE**

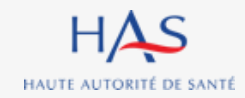

## Connexion à Synaé

Synaé Évaluation des établissements et services sociaux et médico-sociaux

# Bienvenue dans Synaé La Haute autorité de santé (HAS) met à disposition de tous les ESSMS engagés dans une démarche d'évaluation, et de tous les organismes accrédités autorisés à procéder aux évaluations des ESSMS, un système d'information appelé Synaé. Synaé, plateforme collaborative sécurisée, permet : D'accéder à toutes les informations concernant les outils et méthodes d'évaluation, De dématérialiser les échanges entre les ESSMS, les Organismes accrédités et la HAS, De procéder tant aux auto-évaluations, qu'aux évaluations.

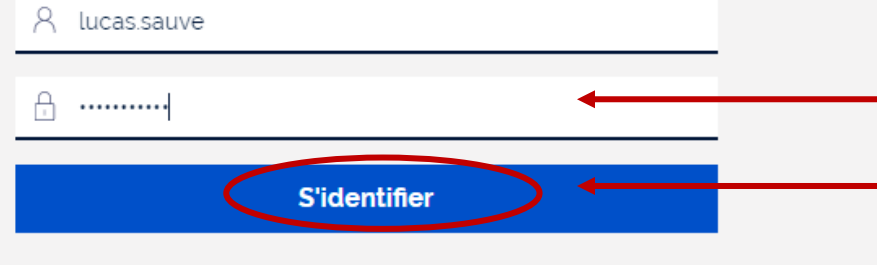

Vous avez perdu/oublié votre mot de passe? Vous n'avez pas de compte?

# 1. Saisissez l'identifiant et le mot de passe qui vous ont été transmis.

Référen SMS

2. Cliquez sur « s'identifier »

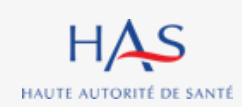

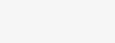

# Connexion à Synaé

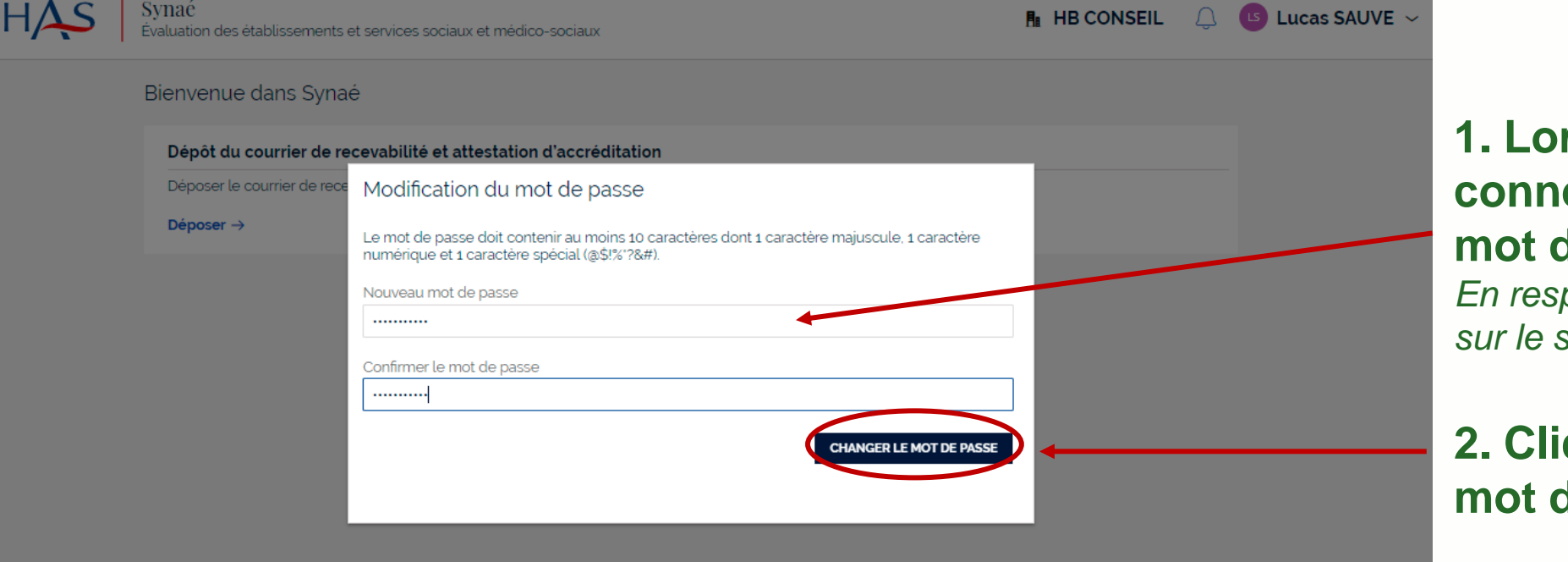

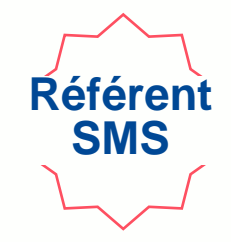

#### 1. Lors de votre première connexion, modifiez votre mot de passe.

*En respectant la consigne figurant sur le site* 

2. Cliquez sur « changer le mot de passe »

HAUTE AUTORITÉ DE SANTÉ

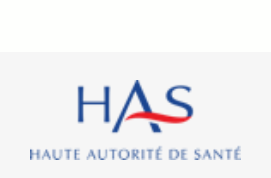

Ξ

# Connexion à Synaé

Vous arrivez sur la page d'accueil de Synaé

#### Vous pouvez identifier l'organisme que vous représentez

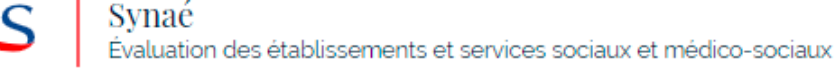

#### Bienvenue dans Synaé

Dépôt du courrier de recevabilité et attestation d'accréditation

Déposer le courrier de recevabilité ou l'attestation d'accréditation qui vous a été adressé par l'instance nationale d'accréditation.

Déposer  $\rightarrow$ 

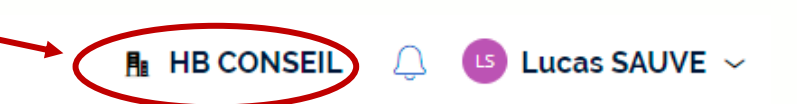

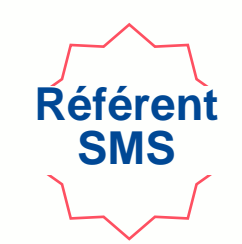

# 2

# **DEPOT DU COURRIER DE RECEVABILITE**

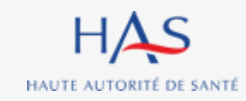

#### Dépôt du courrier de recevabilité Référen SMS Synaé HAS $\equiv$ Lucas SAUVE ~ HB CONSEIL Évaluation des établissements et services sociaux et médico-sociaux Bienvenue dans Synaé Dépôt du courrier de recevabilité et attestation d'accréditation Déposer le courrier de recevabilité ou l'attestation d'accréditation qui vous a été adressé par l'instance nationale d'accréditation. Déposer →

Cliquez sur « Déposer » pour transmettre à la HAS le courrier de recevabilité que le Cofrac vous a adressé.

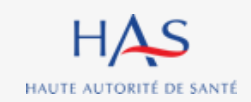

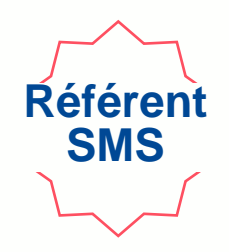

| ≡ | HAS Synaé<br>Évaluation des établissemen | nts et services sociaux et médico-sociaux                                                    |                                | AB CONSEIL |
|---|------------------------------------------|----------------------------------------------------------------------------------------------|--------------------------------|------------|
|   |                                          | 1<br>Dépôt du courrier                                                                       | Vérification des informations  |            |
|   |                                          | Veuillez déposer le courrier de recevabilité. Les formats de document acceptés sont : PDF, J | PEG, JPG et PNG                |            |
|   |                                          | Document à fournir                                                                           |                                |            |
|   |                                          | Courrier de recevabilité*                                                                    | JOINDRE                        |            |
|   |                                          |                                                                                              | Ť                              |            |
|   |                                          |                                                                                              |                                |            |
|   |                                          |                                                                                              | etionner le decument à dénecer |            |

#### Cliquez sur « Joindre » afin de sélectionner le document à déposer.

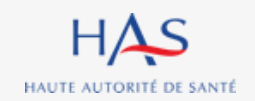

sements et services sociaux et médico-sociaux

| 1<br>Dépôt du courrier                                                                  | 2<br>Vérification des informations | Une nouvelle fenêtre s'ouvre                                                                                                    |
|-----------------------------------------------------------------------------------------|------------------------------------|----------------------------------------------------------------------------------------------------|
| Veuillez déposer le courrier de recevabilité. Les formats de document acceptés sont : P | OF, JPEG, JPG et PNG               |                                                                                                    |
| Document à fournir                                                                      |                                    |                                                                                                    |
| Courrier de recevabilite*                                                               | Ser Les fichiers dans cette zone   | <ul> <li>1. Cliquez sur « Sélectionner » pour choisir le document et le déposer.<br/>Format accepté : PDF, image</li> <li>2. Cliquez sur « Joindre »</li> </ul> |

Référent SMS

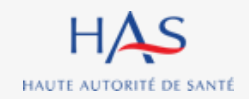

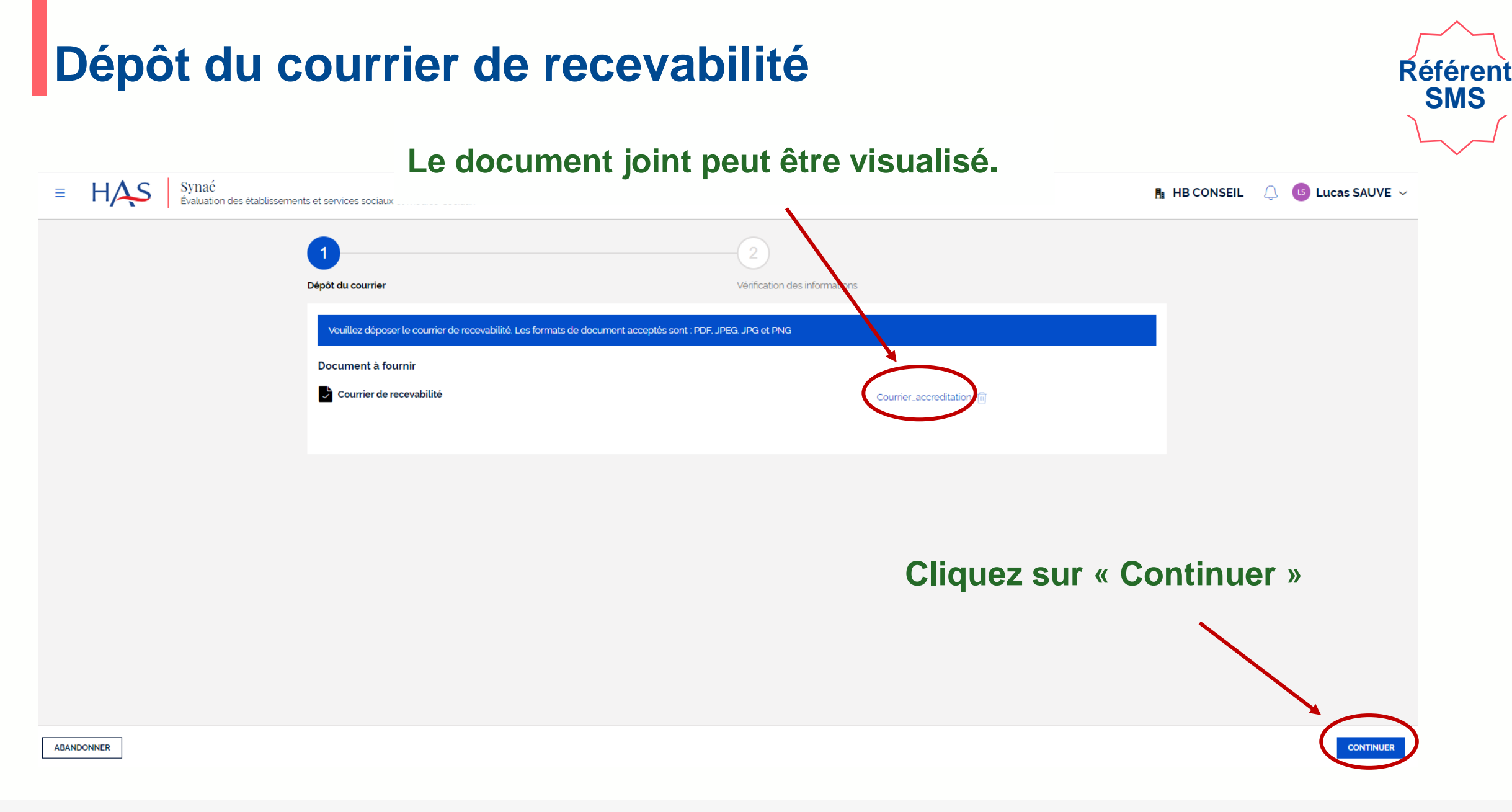

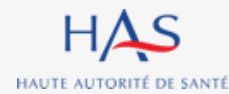

10 octobre 2022

| ≡     | HAS   | Synaé<br>Évaluation des établiss                                                                                                    | sements et services sociaux e       | t médico-sociaux |                              | 🖪 HB CONSEIL 📿               | Lucas SAUVE ~ |  |
|-------|-------|----------------------------------------------------------------------------------------------------|-------------------------------------|------------------|------------------------------|------------------------------|---------------|--|
|       |       | Veuillez vérifier les informations relatives à votre dossier. Ces informations sont celles renseignées dans Mon Portail HAS. Si elles |                                     |                  |                              | Vérifiez les informations de |               |  |
|       |       | Modifier les informations<br>Informations de la                                                                                       | dans Mon Portail HAS<br>a structure |                  | rorganisme                   |                              |               |  |
|       |       | Dénomination sociale<br>HB CONSEIL                                                                                                    |                                     |                  | N' SIRET<br>82257523900014   |                              |               |  |
|       |       | N' et libellé de la voie<br>50 AV JULIEN                                                                                              |                                     |                  | Complément d'adresse<br>——   |                              |               |  |
|       |       | Code postal et localité<br>63000 CLERMONT-FEI                                                                                         | e de destination<br>RRAND           |                  |                              |                              |               |  |
|       |       | France                                                                                                    |                                     |                  |                              |                              |               |  |
|       |       | Référent SMS                                                                                                    |                                     |                  |                              |                              |               |  |
|       |       | Civilitė<br>——                                                                                                    | Nom Complet<br>Lucas SAUVE          |                  | E-mail<br>Lsauve@yopmail.com |                              |               |  |
| ABAND | ONNER | ÉCÉDENT                                                                                                    |                                     |                  | Cliquez sl                   | ur « Envoyer »               | ENVOYER       |  |

Référent SMS

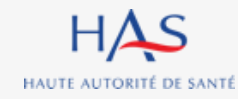

Confirmation

Modifier les informations dans Mon Portail HAS

Informations de la structure

Dénomination sociale

N' et libellé de la voie

HB CONSEIL

**50 AV JULIEN** 

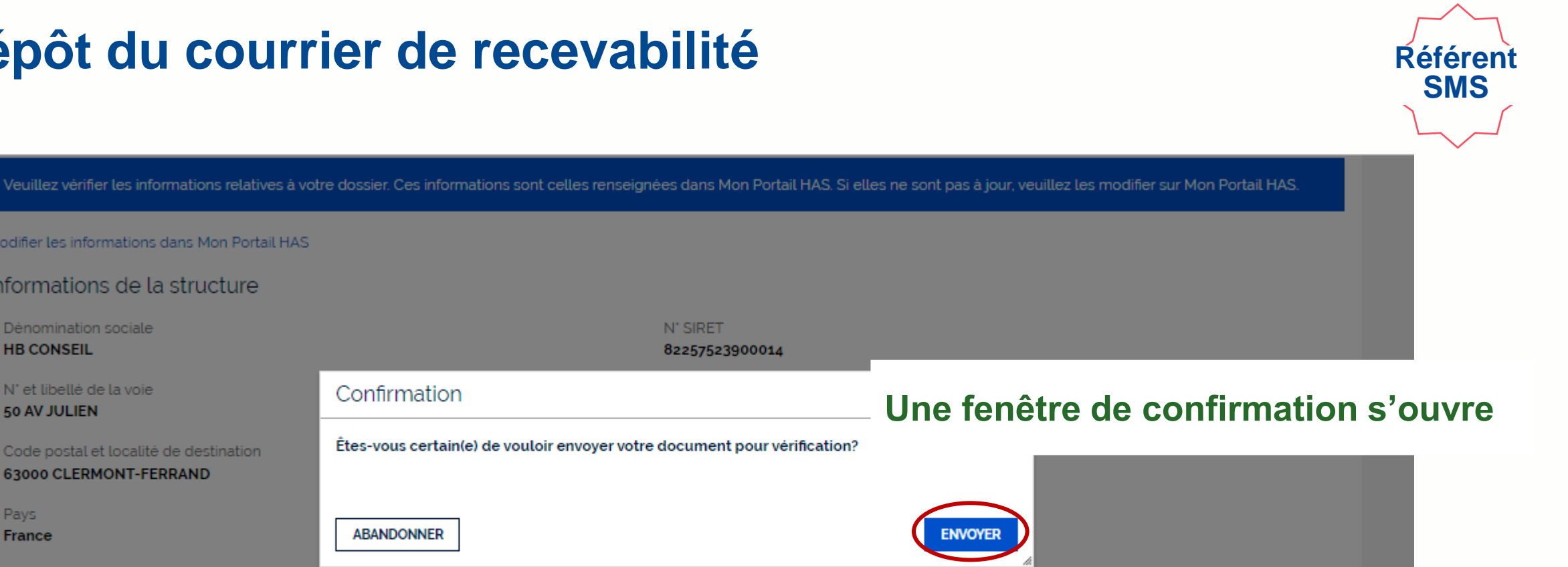

Code postal et localité de destination 63000 CLERMONT-FERRAND Pays ABANDONNER France Référent SMS Nom Complet Civilité E-mail Lucas SAUVE Lsauve@yopmail.com Cliquez sur « Envoyer » pour confirmer la transmission à la HAS

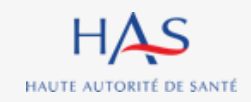

#### Votre document est envoyé pour vérification par les services de la HAS.

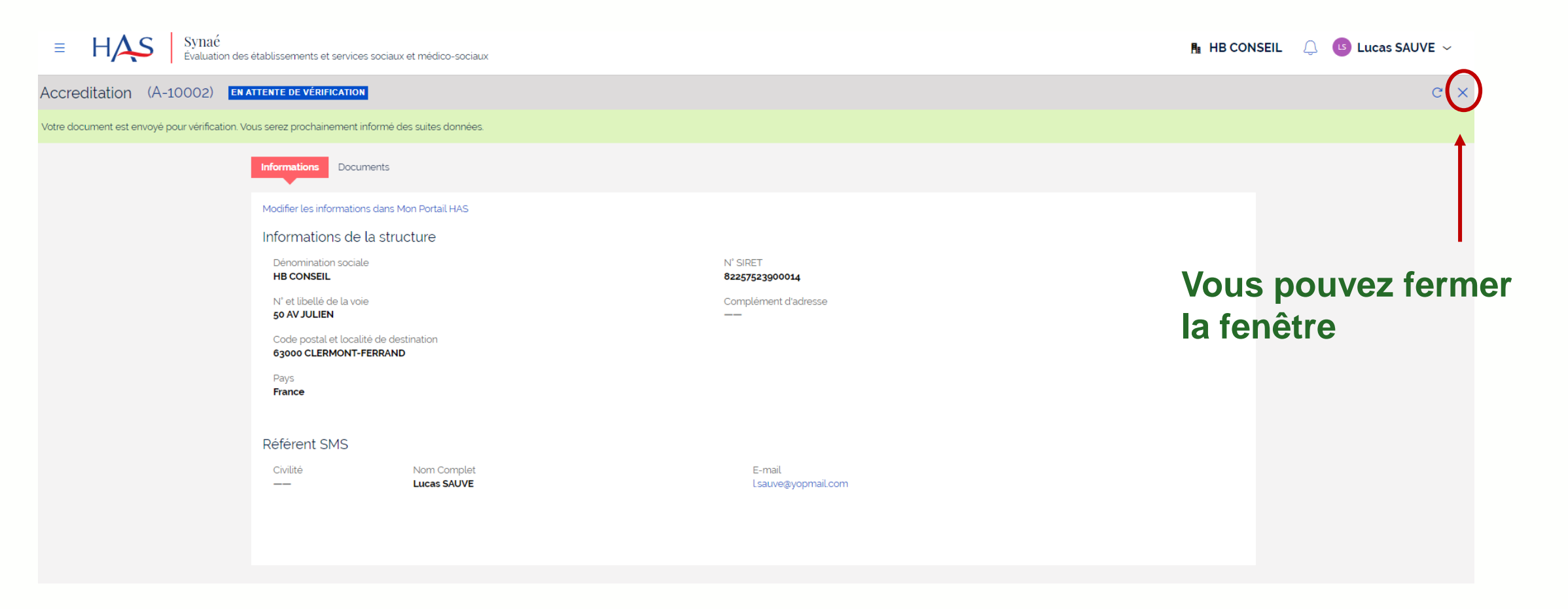

Référent SMS

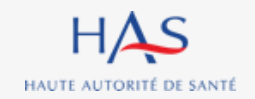

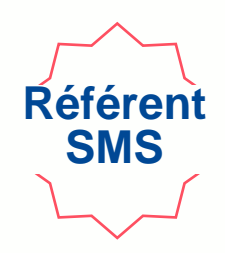

| Lsauve@yopma<br>Alias <sup>®</sup> : alt.j4-5onjekkl@yopmail.com | ail.com |                                                                                                    |
|------------------------------------------------------------------|---------|----------------------------------------------------------------------------------------------------|
| i 🗇 🖍 < page 1 > 3 m.                                            | ails C  | Accusé réception - Dépôt N° A-10002<br>Synaé (DT2) <formation.pega@has-sante.fr> jeudi 9 juin 2022 14:37:01</formation.pega@has-sante.fr>                                                                                                    |
| Synaé (DT2) Accusé réception - Dépôt N° A-10002 Stracé (DT2)     | 14:37   | Afficher les images                                                                                                    |
| Vos informations de connexion                                    | 10:59   | Madame, Monsieur,                                                                                                    |
| Synaé (DT2) Haute Autorité de Santé - Information RGPD           |         | Nous avons bien réceptionné votre dépôt N° A-10002 .<br>Nous allons procéder à la vérification du document.<br>Vous serez prochainement informé des suites données à votre dossier.<br>Cordialement.<br>Le service évaluation des ESSMS                    |
|                                                                  |         | Haute Autorité de santé<br>5, avenue du Stade de France<br>93218 Saint-Denis La Plaine Cedex<br>Tél. : 01 55 93 70 00 du lundi au vendredi de 9H à 18H<br>Merci de ne pas répondre directement à ce mail automatique, votre<br>réponse ne sera pas traitée |

# Une fois l'envoi à la HAS réalisé, vous recevez un accusé de réception.

# Vous serez ensuite informé des suites données à votre dossier par mail.

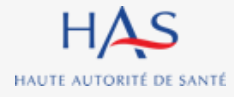

# **SUITE DONNEE PAR LA HAS**

3

 $\mathbf{O}$ 

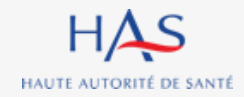

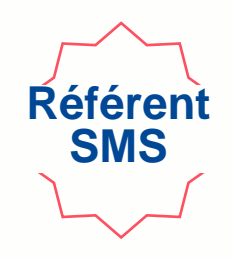

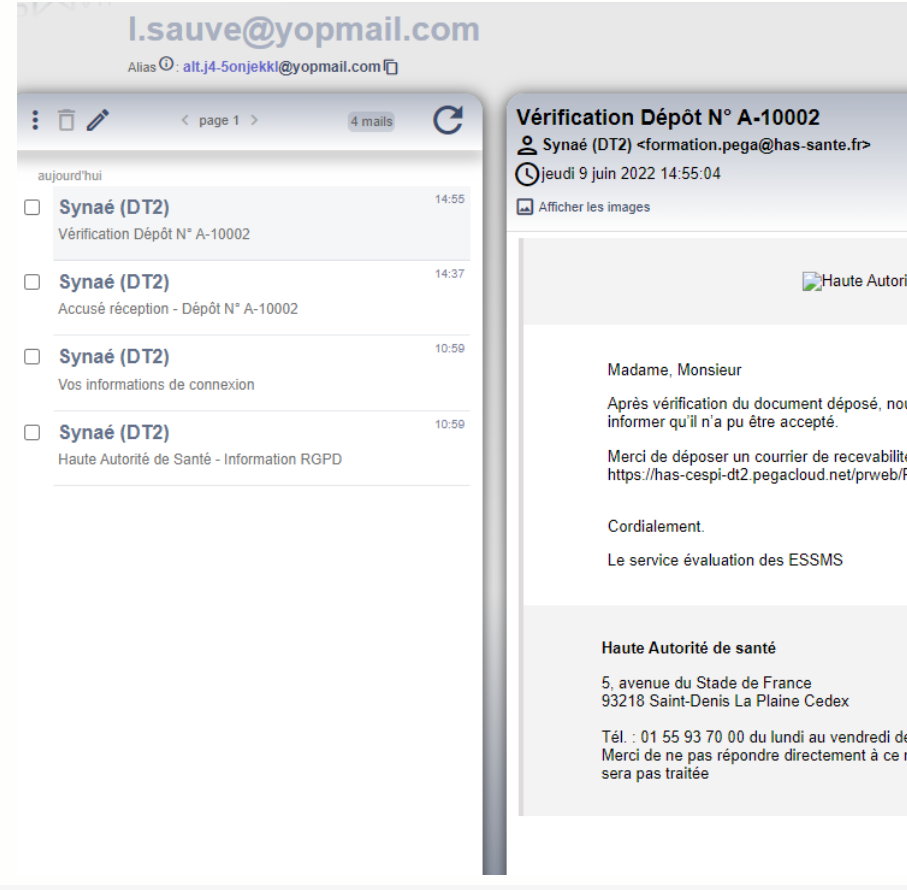

Haute Autorité Santé

Après vérification du document déposé, nous sommes au regret de vous

Merci de déposer un courrier de recevabilité valide depuis votre compte Synaé; https://has-cespi-dt2.pegacloud.net/prweb/PRWebLDAP1/app/synae/

Tél. : 01 55 93 70 00 du lundi au vendredi de 9H à 18H Merci de ne pas répondre directement à ce mail automatique, votre réponse ne Après vérification du document transmis à la HAS, vous recevez une notification par mail vous informant que la HAS a dû rejeter le document.

Référer SMS

#### Connectez-vous à Synaé

| HAS | Synaé<br>Évaluation d | les établissements et services sociaux et médico-sociaux                                                                                                    |   |              |      |                        | HB CONSEIL                | Q | 🕒 Lucas SAUVE 🗸 |
|-----|-----------------------|----------------------------------------------------------------------------------------------------|---|--------------|------|------------------------|---------------------------|---|-----------------|
|     |                       | Bienvenue dans Synaé                                                                                                    |   |              |      |                        |                           |   |                 |
|     |                       | Dépôt du courrier de recevabilité et attestation d'accréditation<br>Déposer le courrier de recevabilité ou l'attestation d'accréditation qui vous a été adressé par l'instance nationale d'accréditation. |   |              |      |                        |                           |   |                 |
|     |                       | Accréditations<br>Yous pouvez consulter vos dossiers en cliquant sur l'identifiant Synaé                                                                                                    | ė |              |      |                        |                           |   |                 |
|     |                       | Identifiant Synaé                                                                                                    | Ŧ | Référent SMS | llte | Statut                 |                           |   |                 |
|     | C                     | A-10002                                                                                                    |   | Lucas SAUVE  |      | CHARGEMENT APRÈS REJET | Voir toutes $\rightarrow$ |   |                 |
|     |                       |                                                                                                    |   |              |      |                        |                           |   |                 |

#### Ouvrez votre dossier en cliquant sur son identifiant Synaé

(numéro commençant par A-XXXX)

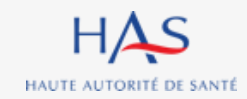

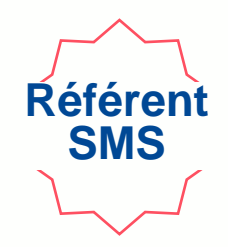

| HAS Synaé<br>Évaluation des              | s établissements et services social                                                | ux et médico-sociaux       |                      |                                   |                  | NSEIL 🗘 🕒 Lucas SAUVE 🗸           |
|------------------------------------------|------------------------------------------------------------------------------------|----------------------------|----------------------|-----------------------------------|------------------|-----------------------------------|
| Accreditation (A-10002)                  | ARGEMENT APRÈS REJET                                                               |                            |                      |                                   | C                | IARGEMENT DU COURRIER APRÈS REJET |
|                                          | Informations Documents                                                             |                            |                      |                                   |                  | 1                                 |
|                                          | Modifier les informations dans Mon Portail HAS<br>Informations de la structure     |                            |                      |                                   |                  |                                   |
|                                          | Dénomination sociale<br>HB CONSEIL                                                 |                            |                      | N° SIRET<br><b>82257523900014</b> |                  |                                   |
| N' et libellé de la voie<br>50 AV JULIEN |                                                                                    |                            | Complément d'adresse | Cliquez sur « Charge              | ment du document |                                   |
|                                          | Code postal et localité de destination<br>63000 CLERMONT-FERRAND<br>Pays<br>France |                            |                      |                                   | après rejet »    |                                   |
|                                          |                                                                                    |                            |                      |                                   |                  |                                   |
|                                          | Référent SMS                                                                       |                            |                      |                                   |                  |                                   |
|                                          | Civilité                                                                           | Nom Complet<br>Lucas SAUVE |                      | E-mail<br>Lsauve@yopmail.com      |                  |                                   |
|                                          |                                                                                    |                            |                      |                                   |                  |                                   |
|                                          |                                                                                    |                            |                      |                                   |                  |                                   |

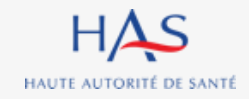

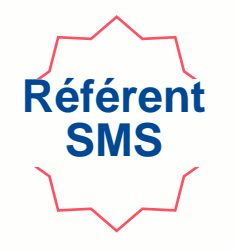

| HAS Synaé<br>Évaluation des établissements et services sociaux et médico-sociaux                       |                                                               |
|----------------------------------------------------------------------------------------------------|---------------------------------------------------------------|
| ccreditation (A-10002) chargement après rejet                                                          |                                                               |
| Veuillez charger un courrier de recevabilité valide. Les formats de document acceptés sont : PDF, JPEG | , JPG et PNG.                                                 |
| Motifs de Rejet<br>Le document a été rejeté pour les raisons suivantes: Document illisible.            | <ul> <li>Le motif de rejet du document est précisé</li> </ul> |
| Document à fournir                                                                                     |                                                               |
|                                                                                                    |                                                               |
|                                                                                                    |                                                               |
|                                                                                                    |                                                               |

Cliquez sur l'icône pour supprimer le document

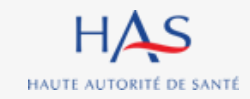

| Accreditation (A-10002) Chargement après rejet                                                                    |                                                                                   |                        |  |  |  |  |
|----------------------------------------------------------------------------------------------------|-----------------------------------------------------------------------------------|------------------------|--|--|--|--|
| Veuillez charger un courrier de recevabilité valide. Les formats de document acceptés sont : PDF, JPEG, JPG et P  | NG.                                                                               |                        |  |  |  |  |
| Motifs de Rejet<br>Le document a été rejeté pour les raisons suivantes: Document illisible.<br>Document à fournir |                                                                                   |                        |  |  |  |  |
| Courrier de recevabilité                                                                                          |                                                                                   | Courrier_accreditation |  |  |  |  |
|                                                                                                    | Supprimer la pièce jointe X                                                       |                        |  |  |  |  |
|                                                                                                    | Cet attachement sera définitivement supprimé. Êtes-vous sûr de vouloir continuer? |                        |  |  |  |  |
|                                                                                                    | ABANDONNER                                                                        |                        |  |  |  |  |
|                                                                                                    |                                                                                   |                        |  |  |  |  |
|                                                                                                    |                                                                                   |                        |  |  |  |  |

#### Cliquez sur « valider » pour confirmer la suppression

Référent SMS

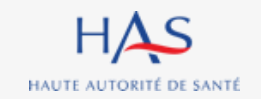

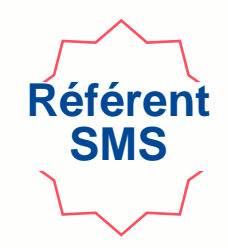

| Evaluation des établissements et services sociaux et médico-sociaux                                                 | 🖪 HB CONSEIL 🔍 🕒 Lucas SAUVE 🗸 |
|----------------------------------------------------------------------------------------------------|--------------------------------|
| Accreditation (A-10002) CHARGEMENT APRÈS REJET                                                                      | c ×                            |
| Veuillez charger un courrier de recevabilité valide. Les formats de document acceptés sont : PDF, JPEG, JPG et PNG. |                                |
| Motifs de Rejet<br>Le document a été rejeté pour les raisons suivantes: Document illisible.<br>Document à fournir   |                                |
| Courrier de recevabilité*                                                                                           |                                |
|                                                                                                    |                                |
|                                                                                                    |                                |

#### Cliquez sur « joindre » pour déposer un document valide.

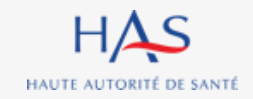

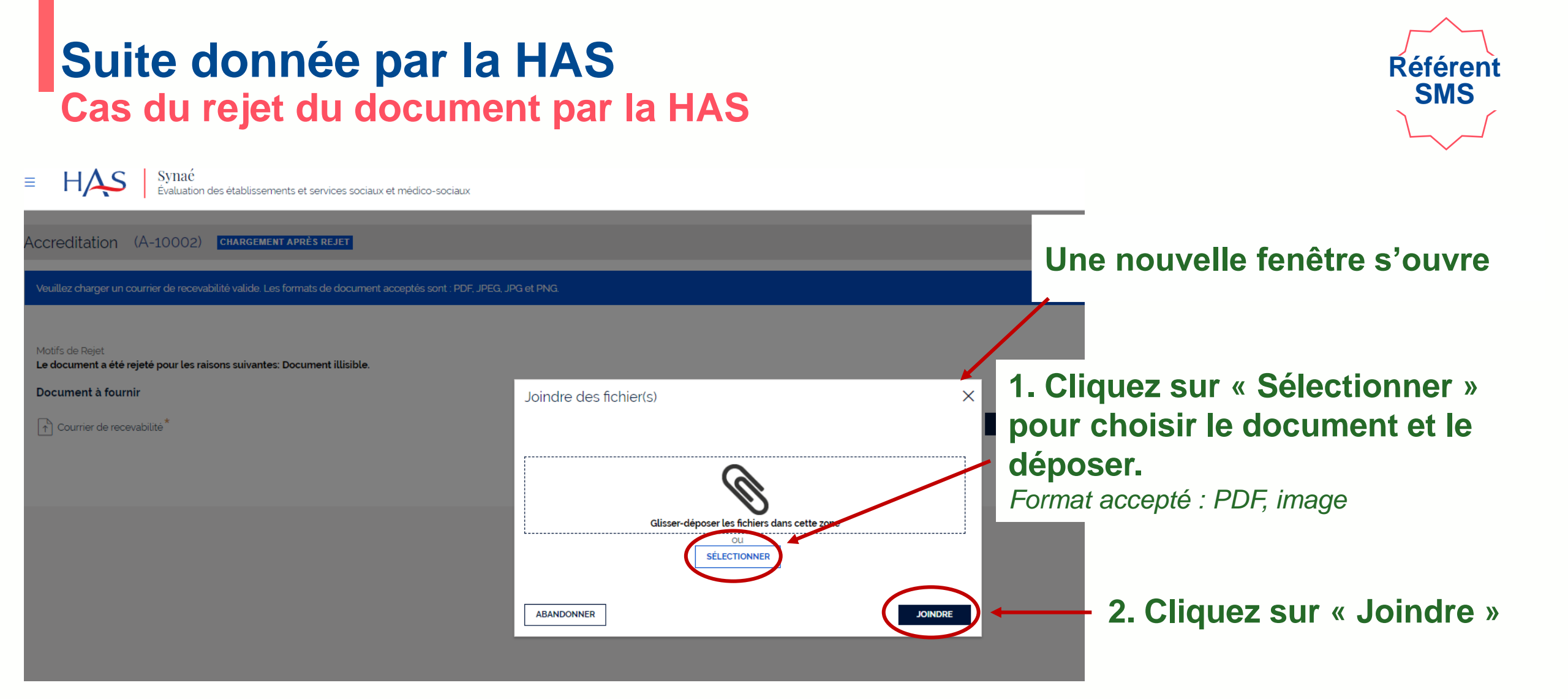

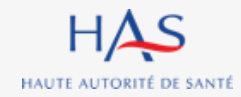

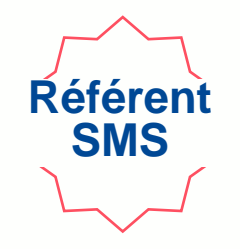

| E HAS Synaé<br>Évaluation des établissements et services sociaux et médico-sociaux                                  |                             | 👫 HB CONSEIL 🗘 🕒 Lucas SAUVE 🗸 |
|----------------------------------------------------------------------------------------------------|-----------------------------|--------------------------------|
| Accreditation (A-10002) Chargement Après rejet                                                                      |                             | c ×                            |
| Veuillez charger un courrier de recevabilité valide. Les formats de document acceptés sont : PDF, JPEG, JPG et PNG. |                             |                                |
| Motifs de Rejet<br>Le document a été rejeté pour les raisons suivantes: Document illisible.                         |                             |                                |
| Document à fournir Courrier de recevabilité                                                                         | Courrier_accreditation_ok 🧻 |                                |
|                                                                                                    |                             |                                |
|                                                                                                    |                             |                                |
|                                                                                                    |                             |                                |
|                                                                                                    |                             |                                |
|                                                                                                    |                             |                                |
| ABANDONNER                                                                                                    | Cliquez sur « Valider »     | VALIDER                        |
|                                                                                                    |                             |                                |

#### Votre document est renvoyé à la HAS pour vérification.

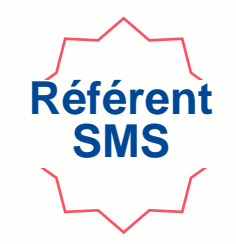

| ≡ HAS Synaé<br>Evaluation des                   | établissements et services sociau:                     | x et médico-sociaux        |                              | <b>R</b> ∎ HB( | CONSEIL 🗘 🕒 Lucas SAUVE 🗸 |
|-------------------------------------------------|--------------------------------------------------------|----------------------------|------------------------------|----------------|---------------------------|
| Accreditation (A-10002) VÉR                     | IFICATION APRÈS REJET                                  |                            |                              |                |                           |
| Votre document est envoyé pour vérification. Vo | ous serez prochainement informé c                      | des suites données.        |                              |                |                           |
|                                                 | Informations Documents                                 |                            |                              |                | 1                         |
|                                                 | Modifier les informations dans M                       | Mon Portail HAS            |                              |                |                           |
|                                                 | Informations de la stru                                | ucture                     |                              |                |                           |
|                                                 | Dénomination sociale<br>HB CONSEIL                     |                            | N° SIRET<br>82257523900014   |                |                           |
|                                                 | N° et libellé de la voie<br>50 AV JULIEN               |                            | Complément d'adresse         | Vous p         | ouvez fermer la fenêtre   |
|                                                 | Code postal et localité de de<br>63000 CLERMONT-FERRAN | estination<br>D            |                              |                |                           |
|                                                 | Pays<br>France                                         |                            |                              |                |                           |
|                                                 | Référent SMS                                           |                            |                              |                |                           |
|                                                 | Civilité                                               | Nom Complet<br>Lucas SAUVE | E-mail<br>Lsauve@yopmail.com |                |                           |
|                                                 |                                                        |                            |                              |                |                           |
|                                                 |                                                        |                            |                              |                |                           |
|                                                 |                                                        |                            |                              |                |                           |

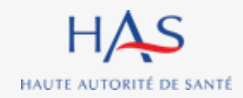

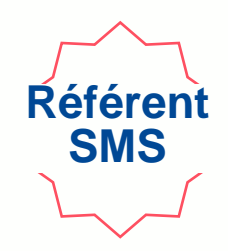

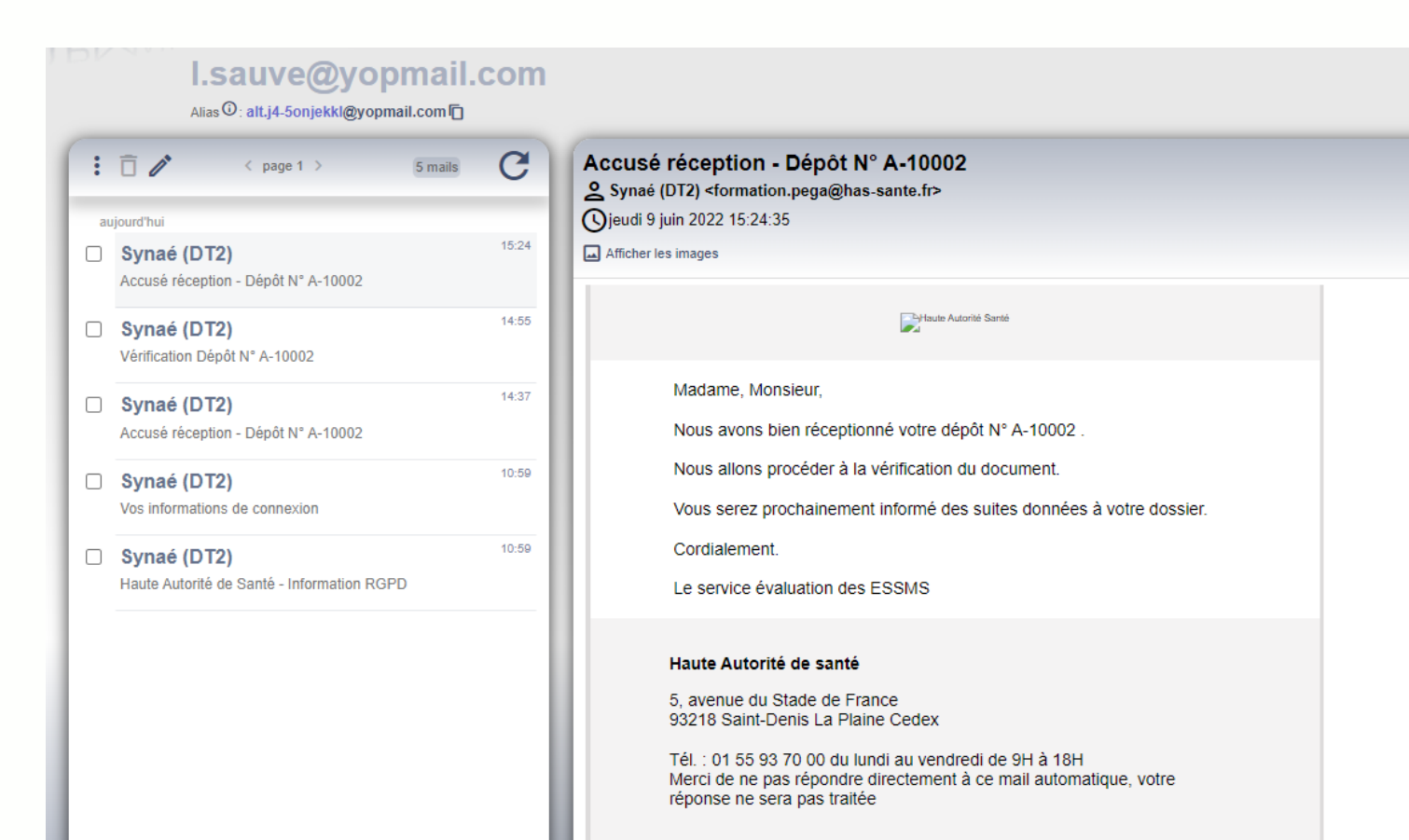

# Une fois l'envoi à la HAS réalisé, vous recevez un accusé de réception.

# Vous serez ensuite informé des suites données à votre dossier par mail.

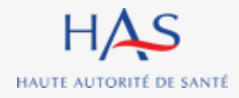

#### Suite donnée par la HAS Cas de la validation du document par la HAS

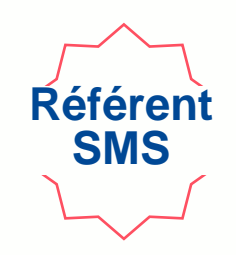

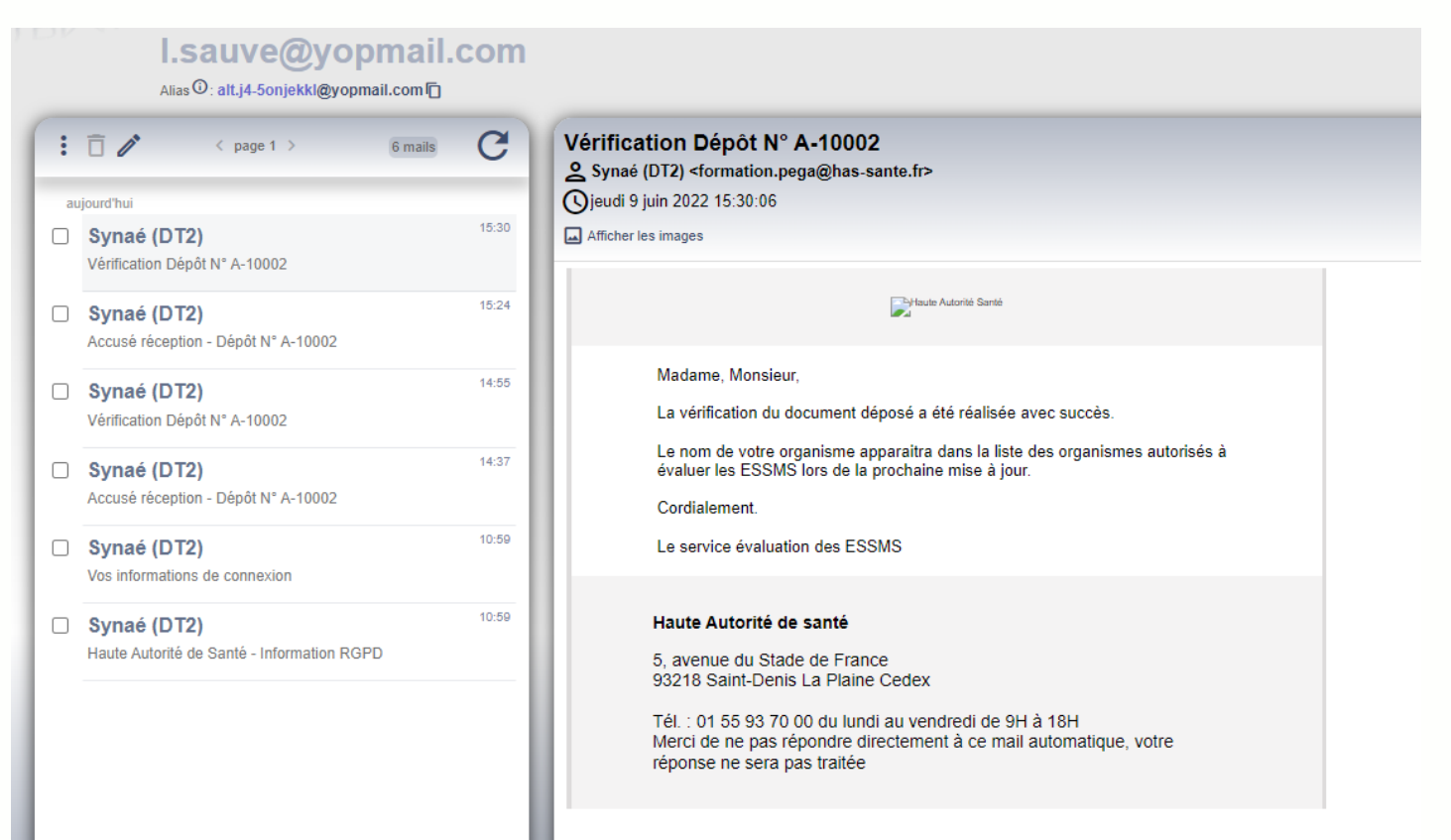

Après vérification du document transmis à la HAS, vous recevez une notification par mail vous informant que la HAS a accepté le document.

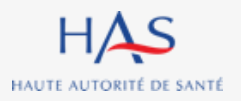

| Synaé<br>Évaluation des | s établissements et services sociaux et médico-sociaux                                                                                |              |                  | AB CONSEIL                |  |  |  |  |
|-------------------------|----------------------------------------------------------------------------------------------------|--------------|------------------|---------------------------|--|--|--|--|
|                         | Bienvenue dans Synaé                                                                                                    |              |                  |                           |  |  |  |  |
|                         | Dépôt du courrier de recevabilité et attestation d'accréditation                                                                      |              |                  |                           |  |  |  |  |
|                         | Déposer le courrier de recevabilité ou l'attestation d'accréditation qui vous a été adressé par l'instance nationale d'accréditation. |              |                  |                           |  |  |  |  |
|                         | Accréditations<br>Vous pouvez consulter vos dossiers en cliquant sur l'identifiant Synaé                                              |              |                  |                           |  |  |  |  |
|                         | Identifiant Synaé                                                                                                    | Référent SMS | Terror Statut    |                           |  |  |  |  |
|                         | <u>A-10002</u>                                                                                                    | Lucas SAUVE  | COURRIER ACCEPTÉ |                           |  |  |  |  |
|                         |                                                                                                    |              | Î                | Voir toutes $\rightarrow$ |  |  |  |  |
|                         |                                                                                                    |              |                  |                           |  |  |  |  |

#### Connectez-vous à Synaé

Suite donnée par la HAS

Cas de la validation du document par la HAS

Le statut de votre dossier est passé à « courrier accepté » HAS HAUTE AUTORITÉ DE SANTÉ

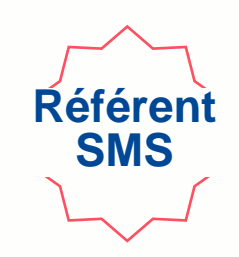

# ACCES A LA LISTE DES ORGANISMES EVALUATEURS DEPUIS SYNAE

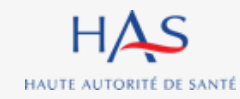

| Accès à la liste des organismes évaluateurs depuis Synaé |                                                                                                    |                                 |                                                                      |    |  |  |
|----------------------------------------------------------|----------------------------------------------------------------------------------------------------|---------------------------------|----------------------------------------------------------------------|----|--|--|
| 1. Cliquez ici                                           |                                                                                                    |                                 |                                                                      |    |  |  |
| HAS Synaé                                                | on des établissements et services sociaux et médico-sociaux                                                               |                                 |                                                                      |    |  |  |
| Accréditations                                           | Bienvenue dans Synaé                                                                                                    |                                 |                                                                      |    |  |  |
| Liste des organismes évaluateur                          | Dépôt du courrier de recevabilité et attestation d'ac<br>Déposer le courrier de recevabilité ou l'attestation d'accrédita | <b>ccrédita</b><br>tation qui v | tion<br>/ous a été adressé par l'instance nationale d'accréditation. |    |  |  |
|                                                          | Accréditations<br>Vous pouvez consulter vos dossiers en cliquant sur l'identifiant S                                      | Synaé                           |                                                                      |    |  |  |
|                                                          | Identifiant Synaé                                                                                                    | -                               | Référent SMS 📃 Statut                                                |    |  |  |
|                                                          | <u>A-10002</u>                                                                                                    |                                 | Lucas SAUVE COURRIER ACCEP                                           | τÉ |  |  |
|                                                          |                                                                                                    |                                 |                                                                      |    |  |  |

2. Cliquez sur « Liste des organismes évaluateurs »

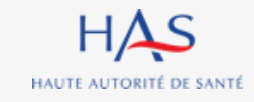

## Accès à la liste des organismes évaluateurs depuis Synaé

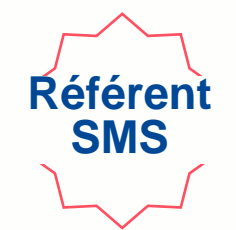

#### La liste apparait à l'écran - Votre organisme figure dans la liste

| HAS Synaé<br>Évaluation des établissements et services sociaux et médico-sociaux |                                                  |                  |                      |                                                         |                       |                         |                                          |  |
|----------------------------------------------------------------------------------|--------------------------------------------------|------------------|----------------------|---------------------------------------------------------|-----------------------|-------------------------|------------------------------------------|--|
| iste des organismes évaluateurs                                                  |                                                  |                  |                      |                                                         |                       | ⊥ LISTE DES ORGAI       | NISMES ÉVALUATEURS                       |  |
| Raison sociale                                                                   | Adresse Postale                                  | Département 📃    | Région               | SIRET $\overline{\mp}$ N'Accréditation $\overline{\mp}$ | Date de prise d'effet | Date de fin de validité | Date de publication $\sqrt{\frac{1}{2}}$ |  |
| HB CONSEIL                                                                       |                                                  | Puy-de-Dôme      | Auvergne-Rhône-Alpes | 82257523900014                                          |                       |                         |                                          |  |
| EVALISS                                                                          |                                                  | Isère            | Auvergne-Rhône-Alpes | 83823418500026                                          |                       |                         |                                          |  |
| RHIZOME                                                                          |                                                  | Drôme            | Auvergne-Rhône-Alpes | 39344664600035                                          |                       |                         |                                          |  |
| REGION DES PAYS DE LA LOIRE                                                      |                                                  | Sarthe           | Pays de la Loire     | 23440003400067                                          |                       |                         |                                          |  |
| ASSOCIATION ADMR DE VIMOUTIERS                                                   |                                                  | Orne             | Normandie            | 42103639300039                                          |                       |                         |                                          |  |
| INTERNAT ANNE DE BRETAGNE                                                        |                                                  | Loire-Atlantique | Pays de la Loire     | 78602082600354                                          |                       |                         |                                          |  |
| SOLSTICE                                                                         |                                                  | Paris            | Île-de-France        | 30399584900013                                          |                       |                         |                                          |  |
| EHPAD CHATEAU DE VERNANGE                                                        |                                                  | Ain              | Auvergne-Rhône-Alpes | 33971073300025                                          |                       |                         |                                          |  |
| COFRAC                                                                           | 81 RUE DU PRE CATELAN 59110 LA MADELEINE         | Nord             | Hauts-de-France      | 44562104800161                                          |                       |                         |                                          |  |
| COFRAC                                                                           | 11 BD PEREIRE 75017 PARIS 17                     | Paris            | Île-de-France        | 44562104800120                                          |                       |                         |                                          |  |
| SOLSTICE                                                                         | RONDE DES ALISIERS 26400 EURRE                   | Drôme            | Auvergne-Rhône-Alpes | 43827938200040                                          |                       |                         |                                          |  |
| INDIVISION HELY                                                                  | 20 RUE DE NOIRMOUTIER 44760 LES MOUTIERS-EN-RETZ | Loire-Atlantique | Pays de la Loire     | 85288601900011                                          |                       |                         | 23/09/2021                               |  |

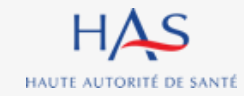

## Accès à la liste des organismes évaluateurs depuis Synaé

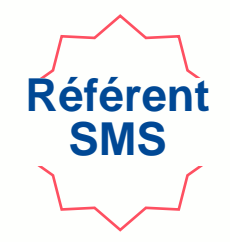

a

#### Vous pouvez télécharger la liste au format PDF

| HAS Synaé<br>Évaluation des établ | ssements et services sociaux et médico-sociaux |                     |                      |                |                  | Rs ⊢                  | IB CONSEIL                         | 😉 Lucas SAUVE 🗸                          |  |  |  |
|-----------------------------------|------------------------------------------------|---------------------|----------------------|----------------|------------------|-----------------------|------------------------------------|------------------------------------------|--|--|--|
| e des organismes évaluateurs      |                                                |                     |                      |                |                  |                       | ± LISTE DES ORGANISMES ÉVALUATEURS |                                          |  |  |  |
| ison sociale                      | Terror Adresse Postale                         | Département         | Région 🗮             | SIRET          | N' Accréditation | Date de prise d'effet | Date de fin de validité            | Date de publication $\sqrt{\frac{1}{2}}$ |  |  |  |
| 3 CONSEIL                         |                                                | Puy-de-Dôme         | Auvergne-Rhône-Alpes | 82257523900014 |                  |                       |                                    | <b>▲</b>                                 |  |  |  |
| ALISS                             |                                                | Isère               | Auvergne-Rhône-Alpes | 83823418500026 |                  |                       |                                    |                                          |  |  |  |
| IIZOME                            |                                                | Drôme               | Auvergne-Rhône-Alpes | 39344664600035 |                  |                       |                                    |                                          |  |  |  |
| GION DES PAYS DE LA LOIRE         |                                                | Sarthe              | Pays de la Loire     | 23440003400067 |                  |                       |                                    |                                          |  |  |  |
| SOCIATION ADMR DE VIMOUTIERS      |                                                | Orne                | Normandie            | 42103639300039 |                  |                       |                                    |                                          |  |  |  |
| ERNAT ANNE DE BRETAGNE            |                                                | Loire-Atlantique    | Pays de la Loire     | 78602082600354 |                  |                       |                                    |                                          |  |  |  |
| LSTICE                            |                                                | Paris               | Île-de-France        | 30399584900013 |                  |                       |                                    |                                          |  |  |  |
| PAD CHATEAU DE VERNANGE           |                                                | Ain                 | Auvergne-Rhône-Alpes | 33971073300025 |                  |                       |                                    |                                          |  |  |  |
| FRAC                              | 81 RUE DU PRE CATELAN 59110 LA MADELEINE       | Nord                | Hauts-de-France      | 44562104800161 |                  |                       |                                    |                                          |  |  |  |
| FRAC                              | 11 BD PEREIRE 75017 PARIS 17                   | Paris               | Île-de-France        | 44562104800120 |                  | Date à la             | aquelle                            | votre organis                            |  |  |  |
| LSTICE                            | RONDE DES ALISIERS 26400 EURRE                 | Drôme               | Auvergne-Rhône-Alpes | 43827938200040 |                  | ótó alou              | tá à la l                          | lista nublián a                          |  |  |  |
| IVISION HELY                      | 20 RUE DE NOIRMOUTIER 44760 LES MOUTIERS-EN-RE | TZ Loire-Atlantique | Pays de la Loire     | 85288601900011 |                  | site inte             | rnot do                            |                                          |  |  |  |

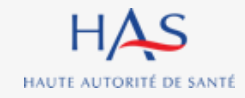